## ·安裝備份軟體Transcend Elite

- ·本備份軟體適用創見品牌的隨身碟。
- ·在購置的隨身碟的資料夾內,找到Transcend Elite資料夾,執行安裝Transcend Elite
- ·也可直接上網下載,網址<u>https://tw.transcend-info.com/elite</u>

 $\sim$ 

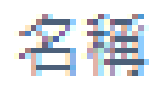

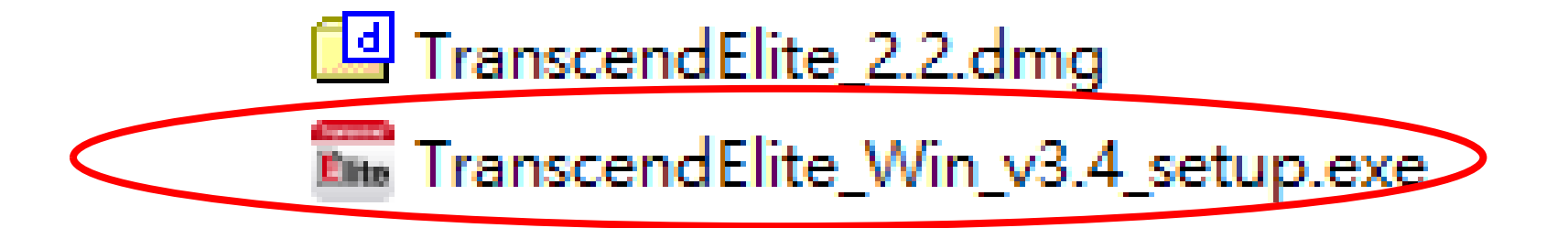

## · 設定 週期備份

·選擇「備份」,新增1項備份工作列表

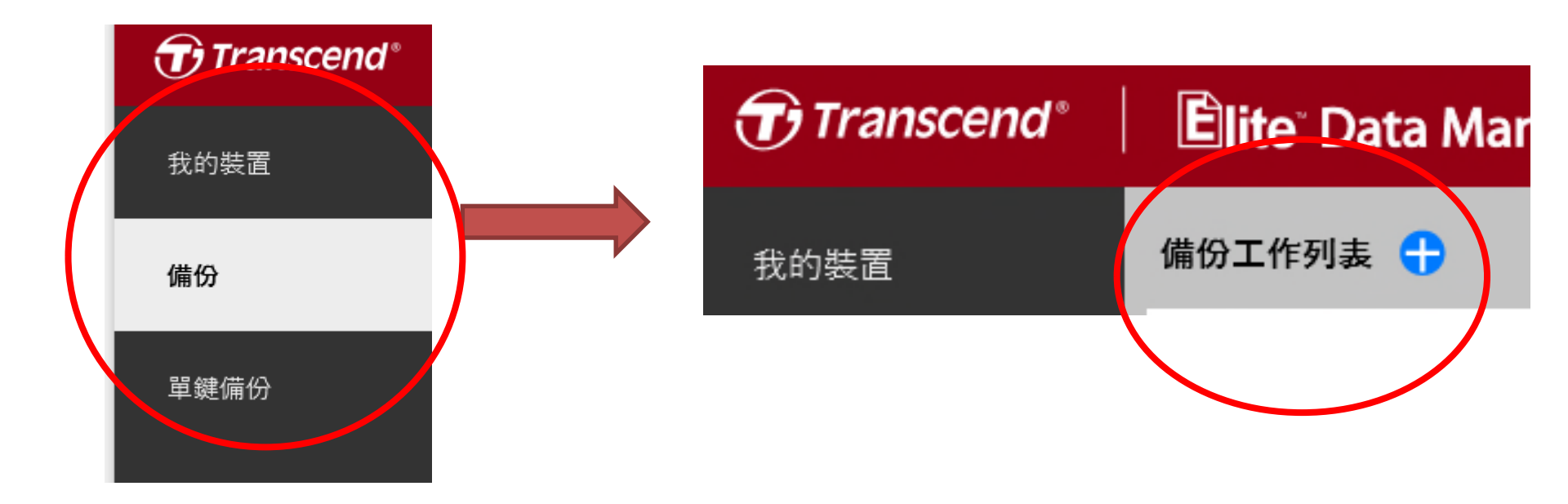

- ·設定備份資料夾
- ·1「選擇資料夾」選擇你要備份的資料夾
- ·2.「目的地」備份資料夾儲存的位置,直接選擇隨身碟即可。

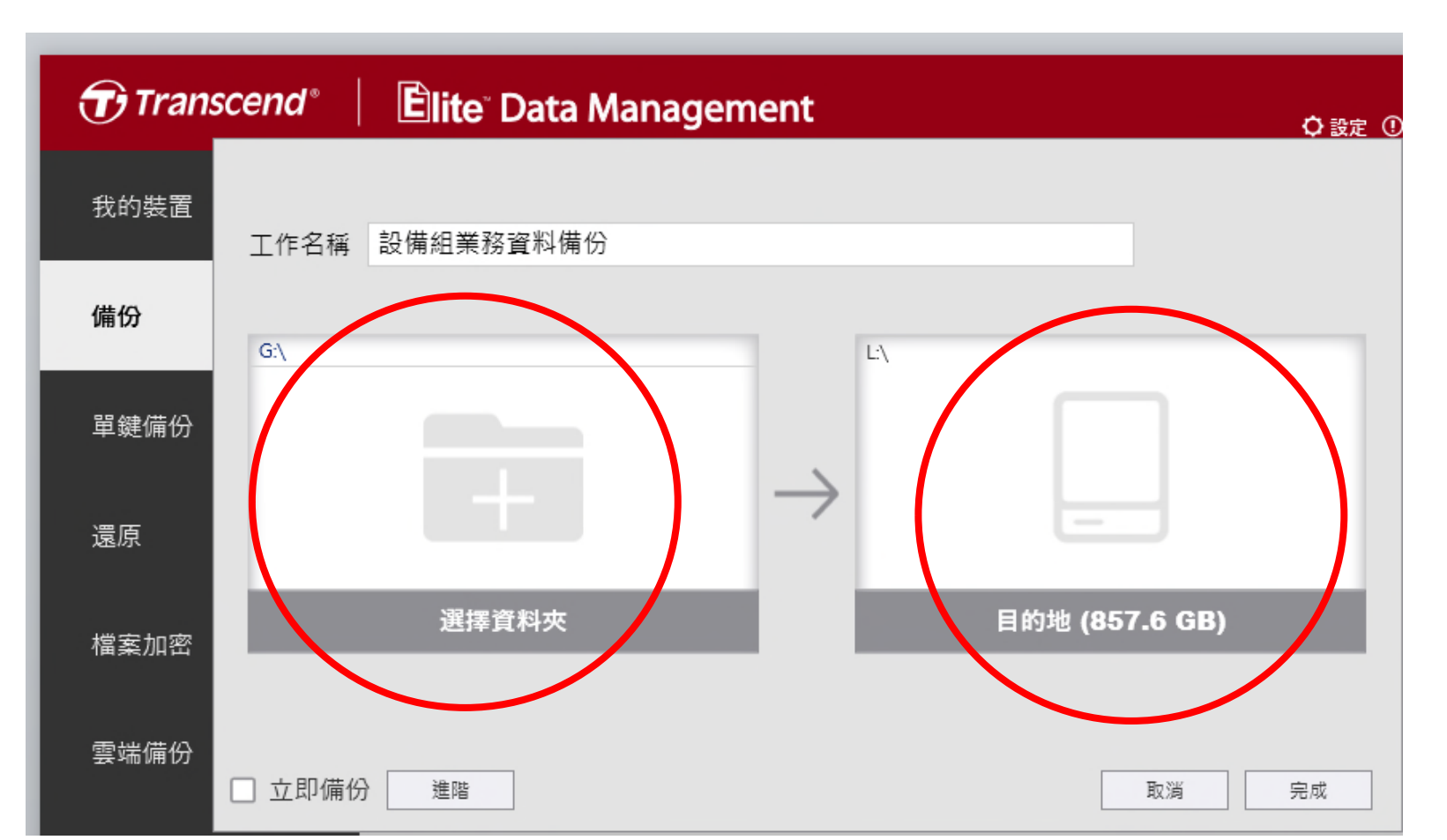

## ·排程設定

- ·1.點擊「進階」鈕
- ·2.在「排程設定」,選擇你要的備份的日期跟時間即可。

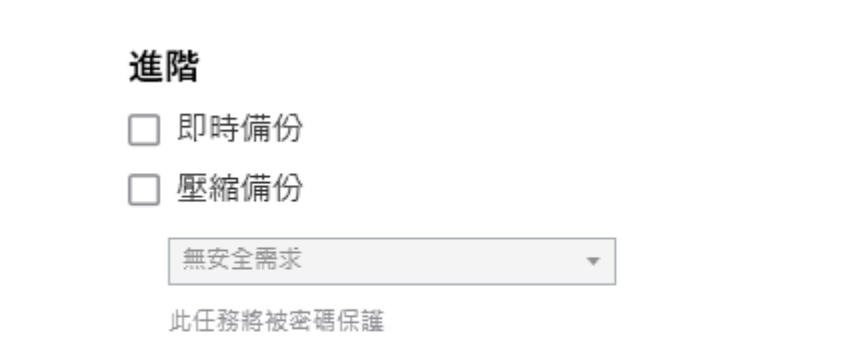

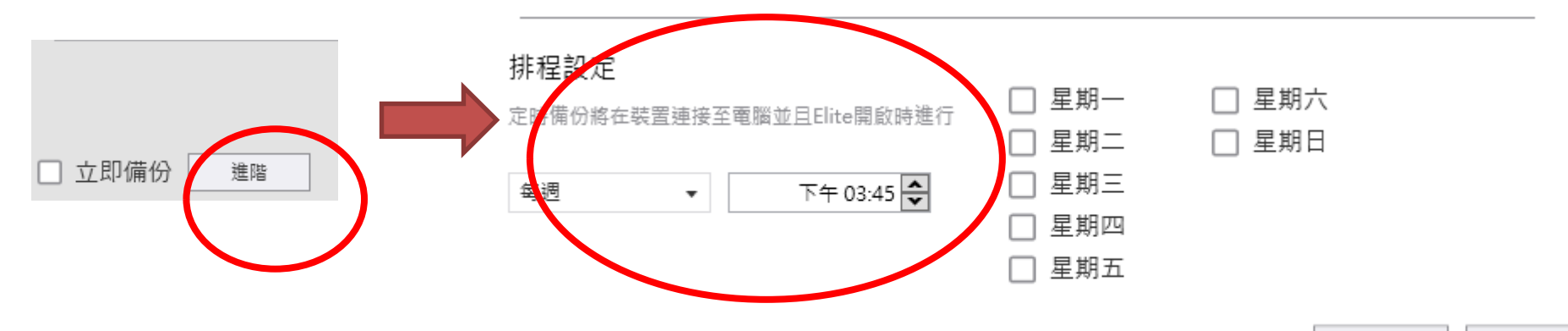